EDIMAX COMPUTER INC.

Edimax IP Camera series

# How to set up IP Camera by using a Macintosh computer

© 2011 Edimax Computer 3350 Scott Blvd., Building #15 Santa Clara, California 95054, USA Phone 408-496-1105 • Fax 408-980-1530 www.edimax.us

### How to setup Edimax IP Camera by a Macintosh computer

#### Introduction

The most important thing to setup IP Camera is to assign a static IP address so the camera can work with your network.

So far the Edimax IP Cam Admin utility is Windows based only and the program can not work for Macintosh computers. Macintosh users can follow this guide to set up Edimax IP camera.

#### Step 1. Understand the IP address used in your network.

| System Preferences                                                                                                    | Have your Macintosh computer operate as usual.<br>Go into System Preferences.                                                                                                    |
|----------------------------------------------------------------------------------------------------|----------------------------------------------------------------------------------------------------|
| Internet & Network                                                                                                    | In System Preferences, Go to Network.                                                                                                    |
| Network         Show All         USB Eten35) 2          USB Eten35) 2          We used a EdinSatus:         Connected         Werrand and the padress 10.0.1.2.         wireless adapter to get                                                                                                    | Select the adapter you are using. It could be an Airport card, a third-<br>party Wireless card, or an Ethernet Adapter.<br>Write down the IP address, subnet mask, Router, and DNS server<br>address.                                                                                                    |
| ethernet       configure:       Using DHCP         IP Address:       10.0.1.2         Subnet Mask:       255.255.255.0         Route:       10.0.1.1         DNS Server:       10.0.1.1         Search Domains:       Advanced         If Click the lock to prevent further changes.       Assist me       Revert       Apply                                                                                                    | We have a usb wireless card in this example. Its IP address 10.0.1.2 told us that the IP addresses used in the network are 10.0.1.x.<br>All the devices in the network have the first three octets the same, but the last octet number must be different. We decide to give our new camera an IP address 10.0.1.100 because no other computer device use 10.0.1.100. |
| Network         Image: Show All         Location:         Automatic         Image: Status:         Cable Unplugged         Temporarily         Temporarily         Image: Status:         Connected         Image: Status:         Connect the         Image: Status:         Status:         Connect the         Image: Status:         Connect the         Image: Status:         Submet Mask:         Souther:         DNS Server:         Search Domains: | We temporarily disconnect the wireless adapter. You can turn off<br>your Airport adapter if you use it to get on Internet.<br>From now on, we use Ethernet adapter to configure the Edimax IP<br>camera.                                                                                                    |
| Click the lock to prevent further changes.                                                                                                    |                                                                                                    |

Step 2. Use an Ethernet cable to connect the Edimax camera to the Ethernet port of your Macintosh. Power on the Edimax Camera.

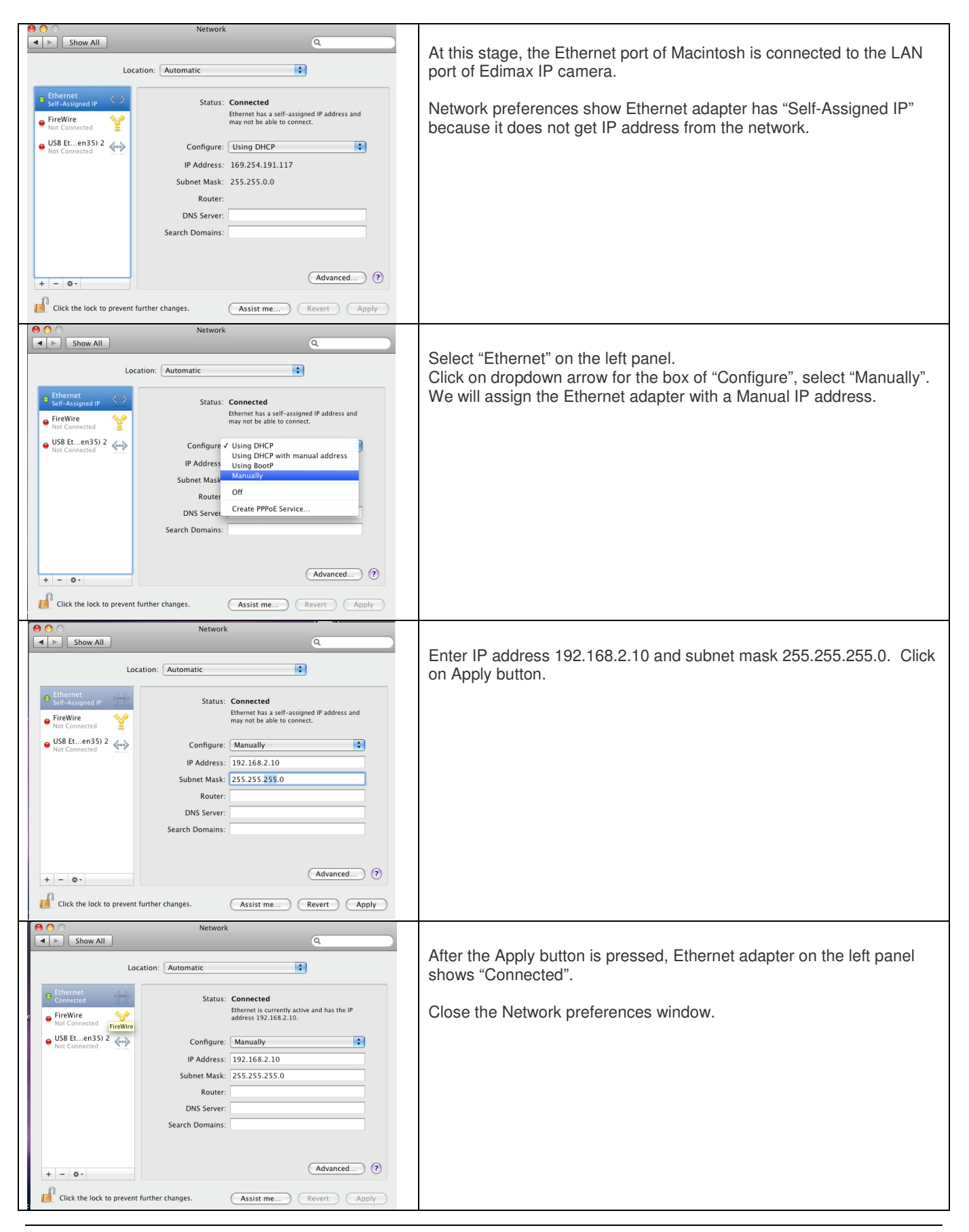

## Step 3. Open Safari and enter the address <u>http://192.168.2.3</u> which is the default IP of Camera.

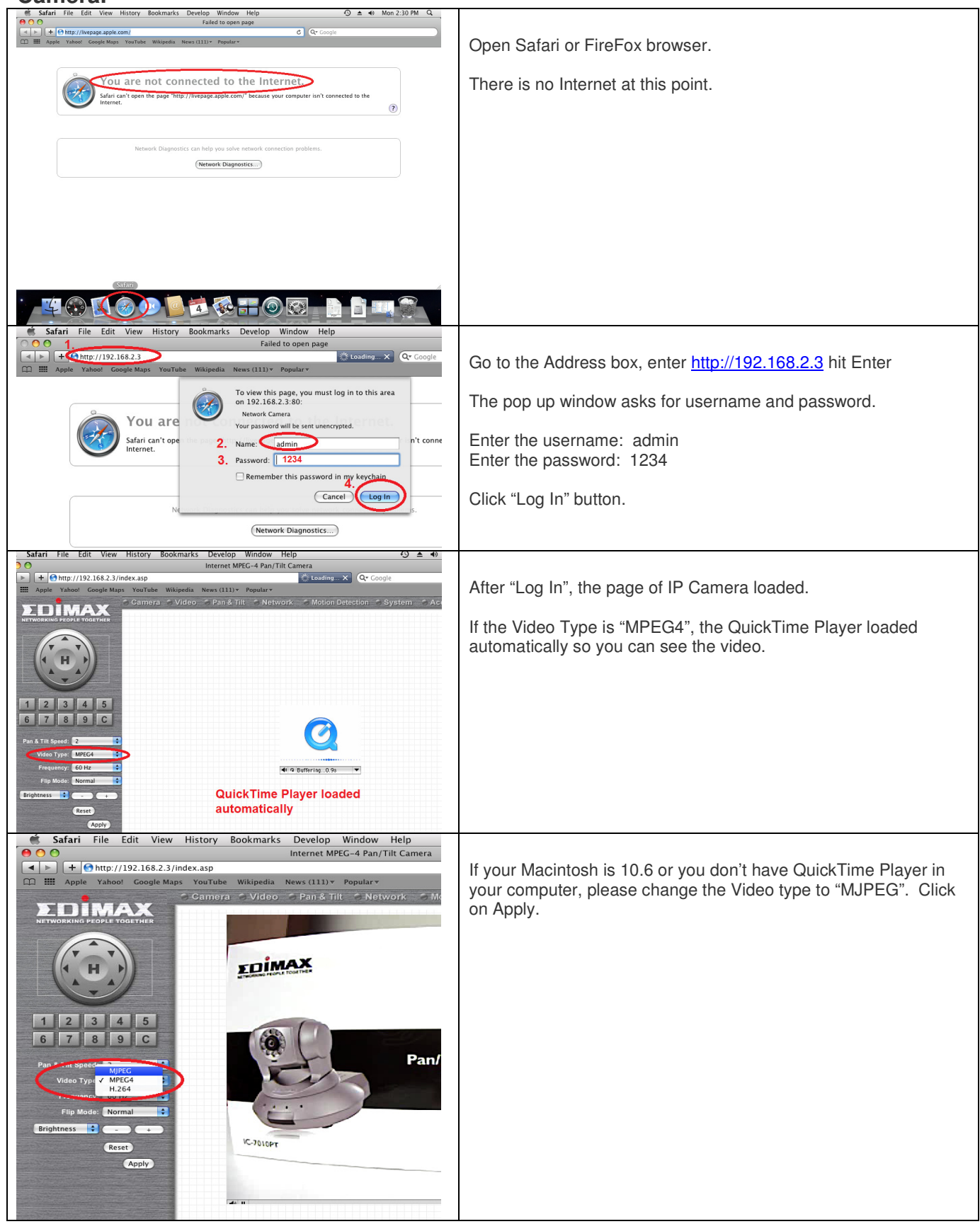

Step 4. Change network settings of IP Camera. If you have wireless network and would like the IP Camera wireless connect to your network, please do the following. You need to know the SSID of your wireless network. You also need to know the wireless encryption if your wireless network has security enabled.

| LAN       WLAN       Dynamic DNS       UPNP       LoginFree       RTSP         Wireless Connection:       Wireless Connection:       Wireless Connection:       Click on the Network tab.         Select the circle of "Enable".       Select the circle of "Enable".         Water State       Wireless Connection:       Wireless Connection:         Wireless Connection:       Wireless Connection:       Wireless Connection:         Wireless Connection:       Wireless Connection:       Wireless Connection:         Wireless Connection:       Wireless Connection:       Wireless Connection:         Wireless Connection:       Wireless Connection:       Wireless Connection:         Wireless Connection:       Wireless Connection:       Wireless Connection:         Wireless Connection:       Wireless Connection:       Wireless Connection:         Wireless Connection:       Wireless Connection:       Wireless Connection:         Wireless Connection:       Wireless Connection:       Wireless Connection:         Wireless Connection:       Wireless Connection:       Wireless Connection:         Wireless Connection:       Wireless Connection:       Wireless Connection:         Wireless Connection:       Wireless Connection:       Wireless Connection:         Wireless Connectio:       Wirelessconetwork       Wir                                                                                                    | r with<br>hod<br>click<br>ld of   |
|----------------------------------------------------------------------------------------------------|-----------------------------------|
| Wireless Connection:       Image: Connection:       Image:                                                                                                    | r with<br>hod<br>click<br>ld of   |
| Wireless LAN         • Wireless Connection:         • Wireless Connection:         • Available Networks:         • Available Networks:         • StiD:         • Channel:         • StiD:         • StiD:         • Channel:         • Channel:         • Channel:         • Channel:         • Channel:         •                                                                                                    | r with<br>hod<br>. click<br>Id of |
| <ul> <li>Writess connector:</li> <li>Writess connector:</li> <li>Writess connector:<td>r with<br/>hod<br/>click<br/>Id of</td></li></ul>                                                                                                    | r with<br>hod<br>click<br>Id of   |
| <ul> <li>Nation 1992.</li> <li>Nation 1992.</li> <li>Natio</li></ul>                                                                                                    | r with<br>hod<br>click<br>Id of   |
| Cennect       SSID       AuX-Address       Senal       Channel       Europpline       Network Type         O       Edimax6225n       This is our network       III       1       WA2PSK(AES)       Infrastructure         O       Epidemax6225n       This is our network       III       1       WA2PSK(AES)       Infrastructure         O       TPUSA       0007B55F480c       III       6       WEP       Infrastructure         O       EdimaxCorp       001FF1F081E20       III       6       WPA2PSK(AES)       Infrastructure         V< SSID                                                                                                    | r with<br>hod<br>click<br>Id of   |
| Image: Control of the indext of the indext of the index                                                                                                    | hod<br>click<br>Id of             |
| <ul> <li>Children international source signal strength and the oner philon international signal strength and the oner philon international signal strength and the oner philon internation signal strength and the oner philon signal strength and</li></ul>                                                                                                    | click<br>Id of                    |
| Image: Strategy of the strategy of the structure of the structure of the stru                                                                                                    | ld of                             |
| Image: Corp 00:1F:IF:0E:3A:10       image: Corp 00:1F:IF:0E:3A:10       image: Corp 00:1F:IF:0E:3A:10                                                                                                    | , click<br>Id of                  |
| <ul> <li>              EdimaxCorp                  00:1F:1F:DE:3A:10                  atl                  6                  wPA2P5K(AES)                  Infrastructure</li></ul>                                                                                                    | ld of                             |
| Image: Signame EW7228APn       00:1F:1F868:1E20       Image: Signame EW7228APn       00:1F:1F868:1E20       Image: Signame EW7228APn       Signame EW7228APn       Signame EW7228APn </td <td>ld of</td>                                                                                                    | ld of                             |
| Manually enter the SSID of your wireless network into the field state of the state of the state                                                                                                    | eld of                            |
| EdimaxEW7228APh<br>VSID:<br>VSID:<br>VChannel:<br>VAuthentication:<br>VAuthentication:<br>VPA2P5Kr4E5)<br>VMA2P5Kr4E5<br>VMA2P5Kr4E5<br>VM | r                                 |
| • SSID:       • Channel:       • Channel:       • SSID:       SSID:         • Channel:       • Channel:       • SSID:       Select the Authentication and Encryption type based on your wireless network.         • Authentication:       • WRA2-FSK       • WRA2-FSK       • Wireless network.         • WPA Pre-Shared Key:       • Vour-Wretess-Network-passphrase       • If you use WPA PSK (Pre-shared key) method in your wireles                                                                                                    | r                                 |
| • Channel:         • Authentication:         • Authentication:         • Authentication:         • Encryption Type:         • MPA2=PSK         • MPA2=PSK         • MPA2=PSK         • VPA2=PSK         • VPA2=PSK         •                                                                                                    | r                                 |
| <ul> <li>Authenticitation:</li> <li>WPA2-PSK</li> <li>Encryption Type:</li> <li>WSP Are-Shared Key:</li> <li>Voor-Wretes-Network-passphrase</li> <li>If you use WPA PSK (Pre-shared key) method in your wireles</li> </ul>                                                                                                    |                                   |
| Encryption Type:     AtS     VWP Are-Shared Key:     Vour-Wreles-Network-passphrase     VWP KeyLength:     Ver KeyLength:     Ver KeyLength:                                                                                                    |                                   |
| WPA Pre-Shared Key:<br>WEP Kev Length :<br>WEP Kev Length :<br>Get-Bit C                                                                                                    |                                   |
| WEP Key Lenath: 64-Bit 1 VOU VII CIC VI FA F SN (FIC-SITATED KEY) ITTELITOU ITT VOU VII CIC                                                                                                    |                                   |
|                                                                                                    | 55                                |
| network, enter your passphrase into the field of "WPA Pre-S                                                                                                    | nared                             |
| Key".                                                                                                    |                                   |
| If you use WEP encryption method in your wireless network.                                                                                                    | enter                             |
| vour WEP kov in KEP #1 field                                                                                                    | 0                                 |
| you werkey in ker #1 heid.                                                                                                    |                                   |
|                                                                                                    |                                   |
| Camera SVideo SPan & Till S Network S Molion Detection System S Account SS                                                                                                    |                                   |
|                                                                                                    |                                   |
| Click on Apply button.                                                                                                    |                                   |
| default 00:1F:1F:5D:FC:78 and 11 Disabled Infrastructure T                                                                                                    |                                   |
| The page seems refreshed but seems nothing changed.                                                                                                    |                                   |
| Channel: Discussion and the second second se                                                                                                    |                                   |
|                                                                                                    |                                   |
| It is normal that you stay in the WLAN set                                                                                                    | JD                                |
| VWA Pre-Shared Key: your wretess-network passphrase                                                                                                    | •                                 |
| v WEP KeyLength: 64-8tt 0                                                                                                    |                                   |
| V WEP Key Format:                                                                                                    |                                   |
| ✓ Default Key:     It     Wo'll toot the wireless acting of the UD Correlator                                                                                                    |                                   |
| WEP Key 1:      (Required)     WVE II LEST THE WIFELESS SETTING OF THE IP Cam later.                                                                                                    |                                   |
| ✓ WEP Key 2: (Required)                                                                                                    |                                   |
| VKEP Key 3 : (Required)                                                                                                    |                                   |
|                                                                                                    |                                   |
| (Apply)                                                                                                    |                                   |
| WPS                                                                                                    |                                   |
| ✓ Self PinCode: 15973146                                                                                                    |                                   |
| ✓ Configure via Push Button : Start PBC                                                                                                    |                                   |
| Configure via PinOcde : Registrar SSID : Start PIN                                                                                                    |                                   |

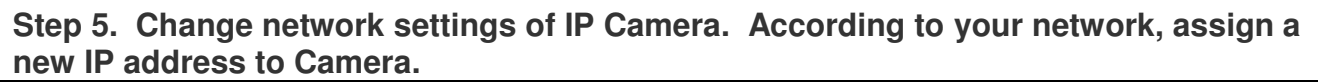

| <ul> <li>Cam</li> </ul> | lera OVideo OPa                                                                                                    | an & Tilt Network Motic<br>Netwo<br>Dynamic DNS                                                                                                    | Click on Network. Go to LAN.                                                                                                    |
|-------------------------|----------------------------------------------------------------------------------------------------|----------------------------------------------------------------------------------------------------|----------------------------------------------------------------------------------------------------|
|                         | LAN                                                                                                    |                                                                                                    | The Network type should be Static in Address.                                                                                                    |
|                         | <ul> <li>Network Type :</li> <li>IP Address :</li> <li>Subnet Mask :</li> <li>Gateway :</li> <li>Primary DNS :</li> <li>Secondary DNS :</li> <li>HTTP Port :</li> </ul> | DHCP         Static         P Address           10.0.1.100         255.255.0         10.0.1.1           10.0.1.1         10.0.1.1         10.0.1.1 | According to the IP addresses used in your network, enter the<br>new IP address for IP Cam.<br>Also enter the mask address, gateway address and Primary DNS<br>address. |
|                         | PPPoE                                                                                                    | C Enable Disable                                                                                                    | In this example, our network is 10.0.1.x Since there is no other computer using 10.0.1.100, we let IP Cam use 10.0.1.100.                                               |

Step 6. Unplug the Ethernet cable of IP Cam if you have configured the wireless of IP Cam. It is OK if you want IP Cam stay with Ethernet cable, just plug its Ethernet cable into a network port of your router. Here we are going to change the Mac computer back to its original state.

| Network                                                                    |                                                  |  |  |  |  |
|----------------------------------------------------------------------------|--------------------------------------------------|--|--|--|--|
| C Show All                                                                 | Make Ethernet adapter of the Macintosh from      |  |  |  |  |
| Location: Automatic                                                        | "Manually" to "Using DHCP".                      |  |  |  |  |
|                                                                            | If your Macintosh uses wireless connection, turn |  |  |  |  |
| Ethernet Connected     Status: Connected                                   | the wireless adapter on and connect to your      |  |  |  |  |
| FireWire     Not Connected                                                 | wheless hetwork.                                 |  |  |  |  |
| USB Eten35) 2 Configure 🗸 Manually                                         |                                                  |  |  |  |  |
| IP Address Off 168.2.10                                                    |                                                  |  |  |  |  |
| Subnet Mask Create PPPoE Service                                           |                                                  |  |  |  |  |
| Router:                                                                    |                                                  |  |  |  |  |
| DNS Server:                                                                |                                                  |  |  |  |  |
| Search Domains:                                                            |                                                  |  |  |  |  |
|                                                                            |                                                  |  |  |  |  |
| Advanced ?                                                                 |                                                  |  |  |  |  |
|                                                                            |                                                  |  |  |  |  |
| Click the lock to prevent further changes.                                 |                                                  |  |  |  |  |
| Network                                                                    | <b>-</b>                                         |  |  |  |  |
|                                                                            | wireless connection. The Wireless adapter        |  |  |  |  |
| Location: Automatic 🗘                                                      | received a DHCP Dynamic IP address from the      |  |  |  |  |
| G USB Eten35) 2 (connected                                                 | connection of your Macintosh, plug the Ethernet  |  |  |  |  |
| USB Ethernet (en35) 2 is currently active and has the IP address 10.0.1.2. | cable to the router.                             |  |  |  |  |
| Therpet                                                                    |                                                  |  |  |  |  |
| Not Connected                                                              |                                                  |  |  |  |  |
| IP Address: 10.0.1.2                                                       |                                                  |  |  |  |  |
| Router: 10.0.1.1                                                           |                                                  |  |  |  |  |
| DNS Server: 10.0.1.1                                                       |                                                  |  |  |  |  |
| Search Domains:                                                            |                                                  |  |  |  |  |
|                                                                            |                                                  |  |  |  |  |
| (Advanced) ?                                                               |                                                  |  |  |  |  |
|                                                                            |                                                  |  |  |  |  |
| Click the lock to prevent further changes.                                 |                                                  |  |  |  |  |

#### Step 7. Test the connection with IP Cam.

| 000               |                        | 🔛 Utilities          |                                                                       |                                                       |
|-------------------|------------------------|----------------------|-----------------------------------------------------------------------|-------------------------------------------------------|
| 4 1               |                        | •                    | Q                                                                     |                                                       |
| V DEVICES         | Internet Explorer      | Activity Monitor     | Network Utility                                                       | Let's verify if the IP Cam use the new IP address     |
| Leopard           | Ø iSync                | AirPort Utility      | Info Notetat AppleTally Disa Lookup Teasaroute Witais Einser Dart Se  | Let 3 verify if the in Odin use the new in address    |
| iDisk             | ITunes                 | Audio MIDI Setu      | into Netstat Appletaik (Fing) Lookup Traceroute whois Finger Fort sta | to fit with your network. This also verifies wireless |
| image weird-image | 🖲 Mail                 | Bluetootchang        | Please enter the network address to ping                              |                                                       |
|                   | O MFP Manager          | ColorSync Utility    | hease enter the network address to ping                               | connection if you set its wireless up.                |
| V PLACES          | Photo Booth            | DigitalColor Met     | 10.0.1.100 (ex. 10.0.2.1 or www.example.com)                          | , , , , , , , , , , , , , , , , , , ,                 |
| Desktop           | Progress Bar           | Directory            | IP address of the camera                                              |                                                       |
|                   | Q QuickTime Player     | Directory Utility    | O Send an unlimited number of pings                                   | Open the Finder Go to Applications Go to              |
| P Applications    | 🚞 Ralink Wss Utility 🕨 | Disk Utility         | Send only 10 pings                                                    | open the mater. do to Applications. do to             |
| Documents         | 🎯 Safari               | EPSON SSettin        |                                                                       | Utilities. Go to Network Utility. Go to Ping.         |
| SEARCH FOR        | 🤭 Server Manager       | 🕅 Grab               |                                                                       |                                                       |
| 🕒 Today           | ServerApp              | Grapher              |                                                                       |                                                       |
| (L) Yesterday     | Spaces                 | Java                 |                                                                       | Enter the ID address of ID Cam. Then aligh an         |
| Past Week         | Succies                | Migration Assist     |                                                                       | Enter the IP address of IP Call. Then click on        |
| 🔯 All Images      | TextEdit               | Network Utility      |                                                                       | "Pina" hutton                                         |
| all Movies        | Time Machine           | ODBC Aistrato        |                                                                       | i ing button.                                         |
| 🔯 All Documents 🧉 | 📖 Utilities 💦 🔊        | II 🚇 Podcast Capture |                                                                       |                                                       |
|                   | C                      |                      |                                                                       |                                                       |

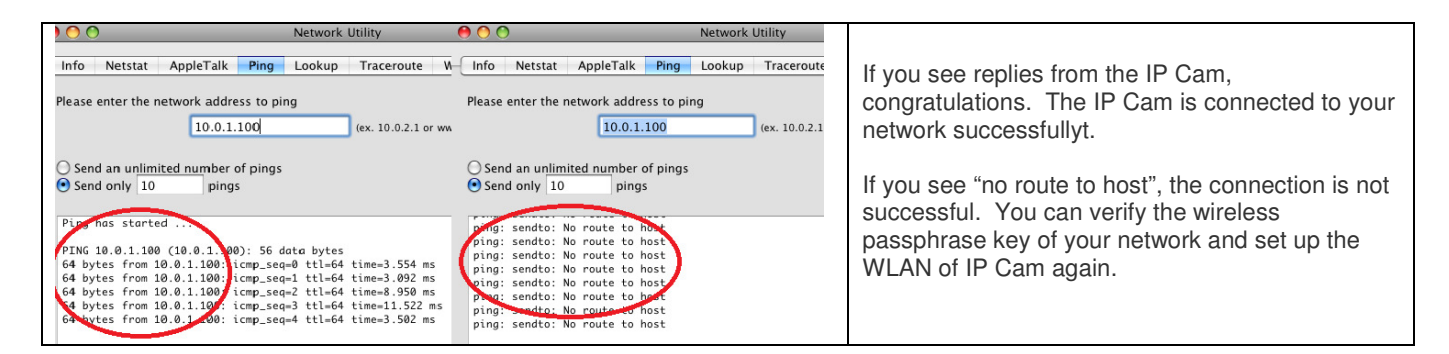

#### Step 8. View the IP Cam.

| 🏽 Safari File Edit View History Bookmarks Develop Window Help                                                                                                    |                                                                                                    |  |  |  |
|----------------------------------------------------------------------------------------------------|----------------------------------------------------------------------------------------------------|--|--|--|
| ) 🖸 🔿 Apple                                                                                                    |                                                                                                    |  |  |  |
| Enter IP address of your camera                                                                                                    | Loading × Q Open Safari or Firefox browser.                                                                                                    |  |  |  |
| 💭 🎹 Apple Yahoo! Google Maps YouTube Wikipedia News (111) 🔻 Popular 🔻                                                                                                    |                                                                                                    |  |  |  |
| Store         Mac         To view this page, you must log is on 10.0.1.100:80:<br>Network Camera           Your password will be sent unencrypte         Name: admin           Password:            Remember this password in m                                                                                                    | In the address box, enter the IP address of your camera like <a href="http://xxx.xxx.xxx">http://xxx.xxx.xxx</a> hit Enter.<br>It prompts for username and admin. The default username is admin. The default password is 1234. |  |  |  |
| Consel                                                                                                    |                                                                                                    |  |  |  |
| Caricel                                                                                                    |                                                                                                    |  |  |  |
| Safari File Edit View History Bookmarks Develop Window Help 49 4                                                                                                    | ▲ ● Tue 11:35 AM                                                                                                    |  |  |  |
| ◄ ► + 	http://10.0.1.100/index.asp C Qr Google                                                                                                    |                                                                                                    |  |  |  |
| □ III Apple Yahoo! Google Maps YouTube Wikipedia News (111)▼ Popular▼                                                                                                    | Congratulations                                                                                                    |  |  |  |
| E Camera Svideo S Pan & Tilt S Network S Motion Detection S System                                                                                                    | Saccount Supr Ourgratulations :                                                                                                    |  |  |  |
|                                                                                                    | Now you can view the camera from any of your local computers.                                                                                                    |  |  |  |
| 1 2 3 4 5                                                                                                    |                                                                                                    |  |  |  |
| 6       7       8       9       C         Park 1 til Spred:       2       0       0       0       0       0       0       0       0       0       0       0       0       0       0       0       0       0       0       0       0       0       0       0       0       0       0       0       0       0       0       0       0       0       0       0       0       0       0       0       0       0       0       0       0       0       0       0       0       0       0       0       0       0       0       0       0       0       0       0       0       0       0       0       0       0       0       0       0       0       0       0       0       0       0       0       0       0       0       0       0       0       0       0       0       0       0       0       0       0       0       0       0       0       0       0       0       0       0       0       0       0       0       0       0       0       0       0       0       0       0 | Wirek<br>an / Tilt IP C                                                                                                    |  |  |  |
|                                                                                                    |                                                                                                    |  |  |  |